# **TP Serveurs B2**

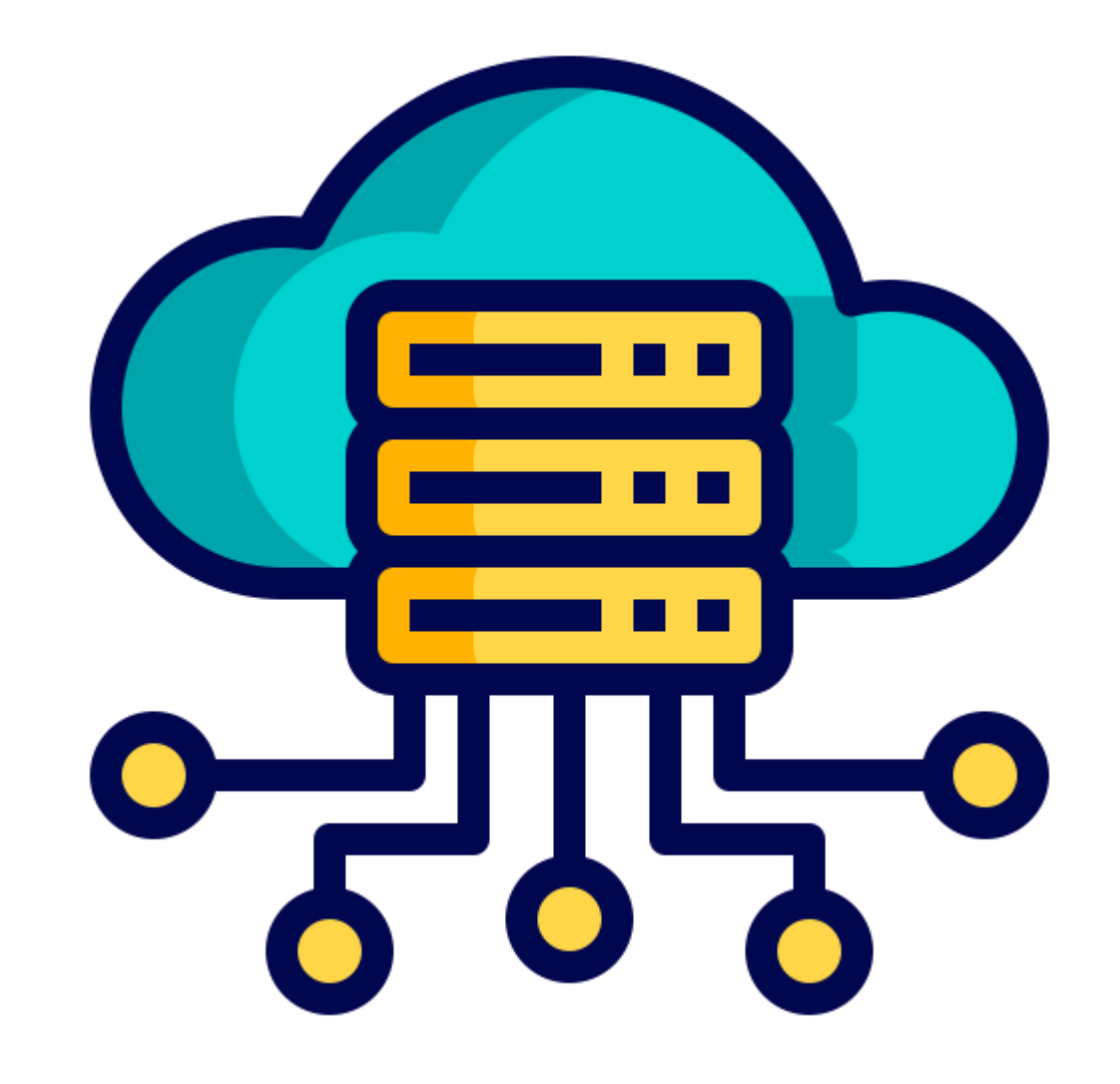

#### Installation de SSH

- Au début, on tape les commandes **sudo apt upragde** puis **sudo apt update**, pour mettre à jour notre machine.
- En ligne de commande, on passe en super utilisateur avec su. Ensuite on tape la commande **apt install ssh**.

root@debian:/home# apt install ssh\_\_

• On vérifie que notre ssh est bien installé avec which ssh

root@debian:/home# which ssh ′usr/bin/ssh root@debian:/home# \_

#### Installation du paquet htop

On tape la commande apt install htop

root@debian:/home# apt install htop Lecture des listes de paquets... Fait Construction de l'arbre des dépendances... Fait Lecture des informations d'état... Fait

Pour vérifier que notre paquet htop est bien installé, on tape **htop** dans le terminal.

On voit que cela nous affiche les taches en cours, l'utilisation du CPU, de la mémoire et bien d'autres.

| CPU[<br>Mem[  <br>Swp[ |            |     |    |       |                    |              |       |         |         | 0.7%] Tasks: 17, 1 thr, 55 kthr; 1 running<br>118M/961M] Load average: 0.01 0.04 0.03<br>0K/975M] Uptime: 00:08:37 |
|------------------------|------------|-----|----|-------|--------------------|--------------|-------|---------|---------|----------------------------------------------------------------------------------------------------|
| Main                   | 1/1        |     |    |       |                    |              |       |         |         |                                                                                                    |
| PID                    | USER       | PRI | NI | VIRT  | RES                | SHR          | S CPI | J%♦MEM% | TIME+   | Command                                                                                                    |
| 924                    | root       | 20  | 0  | 8040  | 4120               | 3156         | R 0   | 7 0.4   | 0:00.21 | htop                                                                                                    |
| 1                      | root       | 20  |    | 100M  | 13264              | 9152         |       | 0 1.3   | 0:01.75 | /sbin/init                                                                                                    |
| 209                    | root       | 20  |    | 49400 | 15204              | 12084        |       | 0 1.5   | 0:00.14 | /lib/systemd/systemd-journald                                                                                      |
| 231                    | root       | 20  |    | 26184 | 6004               | 4652         |       | 0 0.6   | 0:00.28 | /lib/systemd/systemd-udevd                                                                                         |
| 257                    | systemd-ti | 20  |    | 90080 | 6636               | 5756         |       | 0 0.7   | 0:00.09 | /lib/systemd/systemd-timesyncd                                                                                     |
| 397                    | root       | 20  |    | 5868  | 3600               | 2768         |       | 0 0.4   | 0:00.01 | dholient -4 -v -i -pf /run/dholient.enp0s3.pid -lf /var/lib/dhop/dholient.enp0s3.leases -I -d                      |
| 466                    | systemd-ti | 20  |    | 90080 | 6636               | 5756         |       | 0 0.7   | 0:00.00 | /lib/systemd/systemd-timesyncd                                                                                     |
| 468                    | root       | 20  |    | 6608  | 2836               | 2584         |       | 0 0.3   | 0:00.00 | /usr/sbin/cron -f                                                                                                  |
| 470                    | messagebus | 20  |    | 9136  | <mark>4</mark> 948 | 4372         |       | 0 0.5   | 0:00.14 | /usr/bin/dbus-daemonsystemaddress=systemd:noforknopidfilesystemd-activation                                        |
| 472                    | root       | 20  |    | 25200 | 7664               | 6676         |       | 0 0.8   | 0:00.10 | /lib/systemd/systemd-logind                                                                                        |
| 473                    | root       | 20  |    | 16532 | 5852               | <b>4</b> 988 |       | 0 0.6   | 0:00.01 | /sbin/wpa_supplicant -u -s -O DIR=/run/wpa_supplicant GROUP=netdev                                                 |
| 475                    | root       | 20  |    | 6112  | 4092               | 3560         |       | 0 0.4   | 0:00.11 | /bin/login -p                                                                                                    |
| 505                    |            | 20  |    | 18872 | 10516              | 8952         |       | 0 1.1   | 0:00.09 | /lib/systemd/systemduser                                                                                           |
| 506                    |            | 20  |    | 100M  | 2952               | 0            |       | 0 0.3   | 0:00.00 | (sd-pam)                                                                                                    |
| 512                    |            | 20  |    | 7972  | 4640               | 3292         |       | 0 0.5   | 0:00.02 | -bash                                                                                                    |
| 543                    | root       | 20  |    | 9004  | 3808               | 3404         |       | 0 0.4   | 0:00.08 | su                                                                                                    |
| 546                    | root       | 20  |    | 7196  | 3952               | 3412         |       | 0 0.4   | 0:00.02 | bash                                                                                                    |
| 808                    | root       | 20  |    | 15432 | 8780               | 7540         |       | 0 0.9   | 0:00.01 | sshd: /usr/sbin/sshd -D [listener] 0 of 10-100 startups                                                            |

#### Installation du paquet midnight

#### On tape la commande **apt install mc**

Puis on vérifie l'installation de notre paquet avec la commande mc

La commande mc saisie précédemment nous renvoie cela

root@debian:/home# apt install mc Lecture des listes de paquets... Fait Construction de l'arbre des dépendances... Fait Lecture des informations d'état... Fait

| Gauche      | Fichier       | Commande      | Options       | Droite    |           |            |          |               |                 |       |           |         |                |
|-------------|---------------|---------------|---------------|-----------|-----------|------------|----------|---------------|-----------------|-------|-----------|---------|----------------|
| /home       |               | a lanan       |               |           |           | Data da t  | - []))   | /home         |                 |       |           | Tel11.  | Data da Madri  |
| n           |               | NOM           |               |           | Taille    | Date de l  | 100111   | ;n            | N               | Iom   |           | Taille  | Date de Modifi |
| (ucon       |               |               |               |           | A00C      | 4 sept.    | 09.11    | /             |                 |       |           | KEP-SUP | 4 Sept. 09:1   |
| user.       |               |               |               |           | 4095      | 4 Sept.    | 05:21    | vuser.        |                 |       |           | 4095    | 4 Sept. 09:21  |
|             |               |               |               |           |           |            |          |               |                 |       |           |         |                |
|             |               |               |               |           |           |            |          |               |                 |       |           |         |                |
|             |               |               |               |           |           |            |          |               |                 |       |           |         |                |
|             |               |               |               |           |           |            |          |               |                 |       |           |         |                |
|             |               |               |               |           |           |            |          |               |                 |       |           |         |                |
|             |               |               |               |           |           |            |          |               |                 |       |           |         |                |
|             |               |               |               |           |           |            |          |               |                 |       |           |         |                |
|             |               |               |               |           |           |            |          |               |                 |       |           |         |                |
|             |               |               |               |           |           |            |          |               |                 |       |           |         |                |
|             |               |               |               |           |           |            |          |               |                 |       |           |         |                |
|             |               |               |               |           |           |            |          |               |                 |       |           |         |                |
|             |               |               |               |           |           |            |          |               |                 |       |           |         |                |
|             |               |               |               |           |           |            |          |               |                 |       |           |         |                |
|             |               |               |               |           |           |            |          |               |                 |       |           |         |                |
|             |               |               |               |           |           |            |          |               |                 |       |           |         |                |
|             |               |               |               |           |           |            |          |               |                 |       |           |         |                |
|             |               |               |               |           |           |            |          |               |                 |       |           |         |                |
|             |               |               |               |           |           |            |          |               |                 |       |           |         |                |
|             |               |               |               |           |           |            |          |               |                 |       |           |         |                |
|             |               |               |               |           |           |            |          |               |                 |       |           |         |                |
|             |               |               |               |           |           |            |          |               |                 |       |           |         |                |
|             |               |               |               |           |           |            |          |               |                 |       |           |         |                |
|             |               |               |               |           |           |            |          |               |                 |       |           |         |                |
|             |               |               |               |           |           |            |          |               |                 |       |           |         |                |
|             |               |               |               |           |           |            |          |               |                 |       |           |         |                |
|             |               |               |               |           |           |            |          |               |                 |       |           |         |                |
|             |               |               |               |           |           |            |          |               |                 |       |           |         |                |
|             |               |               |               |           |           |            |          |               |                 |       |           |         |                |
|             |               |               |               |           |           |            |          |               |                 |       |           |         |                |
|             |               |               |               |           |           |            |          |               |                 |       |           |         |                |
|             |               |               |               |           |           |            |          |               |                 |       |           |         |                |
|             |               |               |               |           |           |            |          |               |                 |       |           |         |                |
|             |               |               |               |           |           |            |          |               |                 |       |           |         |                |
|             |               |               |               |           |           |            |          |               |                 |       |           |         |                |
|             |               |               |               |           |           |            |          |               |                 |       |           |         |                |
|             |               |               |               |           |           |            |          | -             |                 |       |           |         |                |
| REP-SUP     |               |               |               |           |           |            |          | REP-SUP       |                 |       |           |         |                |
|             |               |               |               |           | - 5248M / | / 7005M (1 | (4%)     | La Canad Land |                 |       |           | 5248M / | 7005M (74%) -  |
| stuce: Keck | nerche de fli | cnier: travai | liez avec les | s tichier | rs thouve | es en uti. | 11sant - | ia tonction i | Mettre en panne | eau . |           |         |                |
| A ide       | 2Menu         | 300           | lin           | 4Mod if   |           | Sconier    |          | RenDen        | CréRen          | Suppr | 9 Menubér | 5       | Quitter        |

## Installation de LAMP

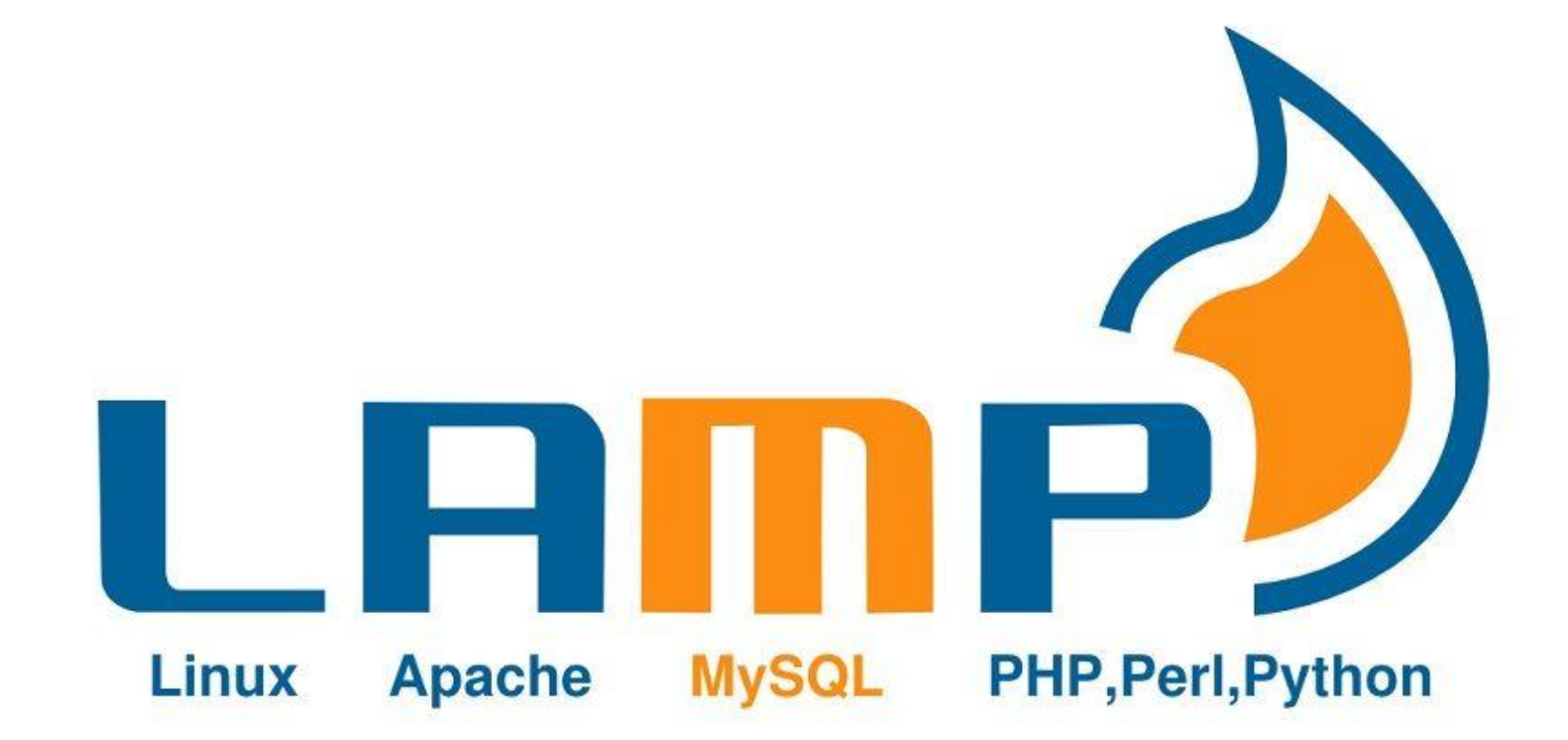

## Installation de notre serveur Apache

Avec la commande apt install apache2.

root@debian:/home# apt install apache2 Lecture des listes de paquets... Fait Construction de l'arbre des dépendances... Fait Lecture des informations d'état... Fait

Ensuite nous allons démarrer notre serveur apache avec les commandes suivantes

root@debian12:~# systemctl start apache2 root@debian12:~# systemctl enable apache2 Synchronizing state of apache2.service with SysV service script with /lib/systemd/systemd-sysv-install. Executing: /lib/systemd/systemd-sysv-install enable apache2 root@debian12:~# systemctl status apache2 apache2.service - The Apache HTTP Server Loaded: loaded (/lib/systemd/system/apache2.service; enabled; preset: enabled) Active: active (running) since Tue 2024-09-10 08:44:33 CEST; 50s ago Docs: https://httpd.apache.org/docs/2.4/ Main PID: 1422 (apache2) Tasks: 55 (limit: 2306) Memory: 9.1M CPU: 39ms CGroup: /system.slice/apache2.service —1422 /usr/sbin/apache2 -k start —1424 /usr/sbin/apache2 -k start —1425 /usr/sbin/apache2 -k start sept. 10 08:44:33 debian12 systemd[1]: Starting apache2.service - The Apache HTTP Server... sept. 10 08:44:33 debian12 apachectl[1421]: AH00558: apache2: Could not reliably determine the server's sept. 10 08:44:33 debian12 systemd[1]: Started apache2.service - The Apache HTTP Server. lines 1-16/16 (END)

#### **Vérification Apache**

Pour vérifier que notre serveur Apache est bien accessible, nous allons récupérer l'IP de notre machine avec la commande ip a puis on tape l'adresse dans notre navigateur.

|                                                                         | Apache2 Debian Default Page: It works — Mozilla Firefox                                                                                                    |
|-------------------------------------------------------------------------|----------------------------------------------------------------------------------------------------|
| B2 P.LUCZAK25: Serveurs   Moo × Schéma structurel : - TP_serveu × 🕑 TP: | Serveurs.pptx × 🎄 Comment installer et utilise × 🎄 Installer et configurer le ser × Apache2 Debian Default Page: 🗴 🕂                                                                                                    |
| → C 🐖  @ ◯ 台 192.168.20.73                                              | ×.                                                                                                    |
|                                                                         | Apache2 Debian Default Page                                                                                                    |
|                                                                         | It works!                                                                                                    |
|                                                                         | This is the default welcome page used to test the correct operation of the Apache2 server after installation on Debian systems. If you can read this page, it means that the Apache HTTP server installed at this site is working properly. You should <b>replace this file</b> (located at /var/www/html/index.html) before continuing to operate your HTTP server.                                                                                                    |
|                                                                         | If you are a normal user of this web site and don't know what this page is about, this probably means that the site is currently unavailable due to maintenance. If the problem persists, please contact the site's administrator.                                                                                                    |
|                                                                         | Configuration Overview                                                                                                    |
|                                                                         | Debian's Apache2 default configuration is different from the upstream default configuration, and split<br>into several files optimized for interaction with Debian tools. The configuration system is <b>fully</b><br><b>documented in /usr/share/doc/apache2/README.Debian.gz</b> . Refer to this for the full<br>documentation. Documentation for the web server itself can be found by accessing the <b>manual</b> if the<br>apache2-doc package was installed on this server.<br>The configuration layout for an Apache2 web server installation on Debian systems is as follows: |
|                                                                         | <pre>/etc/apache2/<br/>/ apache2.conf<br/>/</pre>                                                                                                    |
|                                                                         | apache2.conf is the main configuration file. It puts the pieces together by including all remaining configuration files when starting up the web server.                                                                                                    |
|                                                                         | <ul> <li>ports.conf is always included from the main configuration file. It is used to determine the<br/>listening ports for incoming connections, and this file can be customized anytime.</li> </ul>                                                                                                    |
|                                                                         | <ul> <li>Configuration files in the mods-enabled/, conf-enabled/ and sites-enabled/ directories contain particular configuration snippets which manage modules, global configuration fragments, or virtual host configurations, respectively.</li> </ul>                                                                                                    |
|                                                                         | <ul> <li>They are activated by symlinking available configuration files from their respective *-available/<br/>counterparts. These should be managed by using our helpers a2enmod, a2dismod, a2ensite,<br/>a2dissite, and a2enconf, a2disconf. See their respective man pages for detailed<br/>information.</li> </ul>                                                                                                    |
|                                                                         | The binary is called apache2. Due to the use of environment variables, in the default                                                                                                    |

#### Installation des modules PHP

Pour cela nous allons saisir la commande suivante afin d'installer tous les modules php nécessaires au fonctionnement de notre serveur.

root@debian:/home# apt-get install -y php-pdo php-mysql php-zip php-gd php-mbstring php-curl php-xml php-pear php-bcmath Lecture des listes de paquets... Fait Construction de l'arbre des dépendances... Fait Lecture des informations d'état... Fait

#### Installation des modules SQL

Nous allons saisir la commande suivante pour installer les modules SQL :

Ensuite nous allons exécuter le script suivant afin de sécuriser notre base de données.

root@debian:/home# apt-get install -y mariadb-server Lecture des listes de paquets... Fait Construction de l'arbre des dépendances... Fait Lecture des informations d'état... Fait

#### root@debian:/home# mariadb-secure-installation

NOTE: RUNNING ALL PARTS OF THIS SCRIPT IS RECOMMENDED FOR ALL MariaDB SERVERS IN PRODUCTION USE! PLEASE READ EACH STEP CAREFULLY!

In order to log into MariaDB to secure it, we'll need the current password for the root user. If you've just installed MariaDB, and haven't set the root password yet, you should just press enter here.

Enter current password for root (enter for none): \_

### Installation du FTP

Nous allons donc installer notre client FTP avec la commande suivante :

root@debian:/# apt install proftpd .ecture des listes de paquets... Fait Construction de l'arbre des dépendances... Fait .ecture des informations d'état... Fait

Ensuite nous allons démarrer notre FTP avec la commande **systemctl start proftpd** puis **systemct enable proftpd** afin qu'il soit actif à chaque démarrage de la machine.

| root@debian:/# systemctl status proftpd                                              |
|--------------------------------------------------------------------------------------|
| <ul> <li>proftpd.service - ProFTPD FTP Server</li> </ul>                             |
| Loaded: loaded (/lib/systemd/system/proftpd.service; enabled; preset: enabled)       |
| Active: active (running) since Sat 2024-09-07 18:06:57 CEST; 1min 53s ago            |
| Docs: man:proftpd(8)                                                                 |
| Main PID: 1142 (proftpd)                                                             |
| Tasks: 1 (limit: 1108)                                                               |
| Memory: 1.9M                                                                         |
| CPU: 52ms                                                                            |
| CGroup: /system.slice/proftpd.service                                                |
| └─1142 "proftpd: (accepting connections)"                                            |
|                                                                                      |
| sept. 07 18:06:57 debian systemd[1]: Starting proftpd.service - ProFTPD FTP Server   |
| sept. 07 18:06:57 debian proftpd[1140]: Checking syntax of configuration file        |
| sept. 07 18:06:57 debian systemd[1]: proftpd.service: Can't open PID file /run/proft |
| sept. 07 18:06:57 debian systemd[1]: Started proftpd.service - ProFTPD FTP Server.   |
|                                                                                      |

## Création des utilisateurs et gestion des droits

#### On crée nos utilisateurs avec la commande **useradd** [nom du user]

Puis on ajoute nos utilisateurs dans leurs groupes respectifs avec la commande suivante

Nous allons nous connecter sur chaque user pour fixer les droits

Les droits pour le user prof sont lecture et écriture donc nous utiliserons un **chmod –R 770** 

Les droits du user éleve sont lecture uniquement alors la commande sera la suivante **chmod –R 775**  oot@debian:~# usermod -aG profs prof oot@debian:~# usermod -aG eleve eleve oot@debian:~# \_

root@debian12:~# chown -R prof: /var/www root@debian12:~# chmod -R 770 /var/www root@debian12:~#

root@debian12:/var/www# chmod -R 775 /var/www root@debian12:/var/www# \_

#### **Racine dossier Prof**

On se rend dans /etc/passwd avec nano, puis on modifie la racine de l'utilisateur prof par **/var/www** 

ftp:x:104:65534::/srv/ftp:/usr/sbin/nologin prof:x:1001:1001:,,,:/home/prof:/var/www eleve:x:1002:1002:,,,:/home/eleve:/bin/bash

Puis on vérifie cela sur filezilla en se connectant en FTP.

### Vérification

Sur filezilla, nous voyons donc que nous pouvons avoir accès à notre FTP

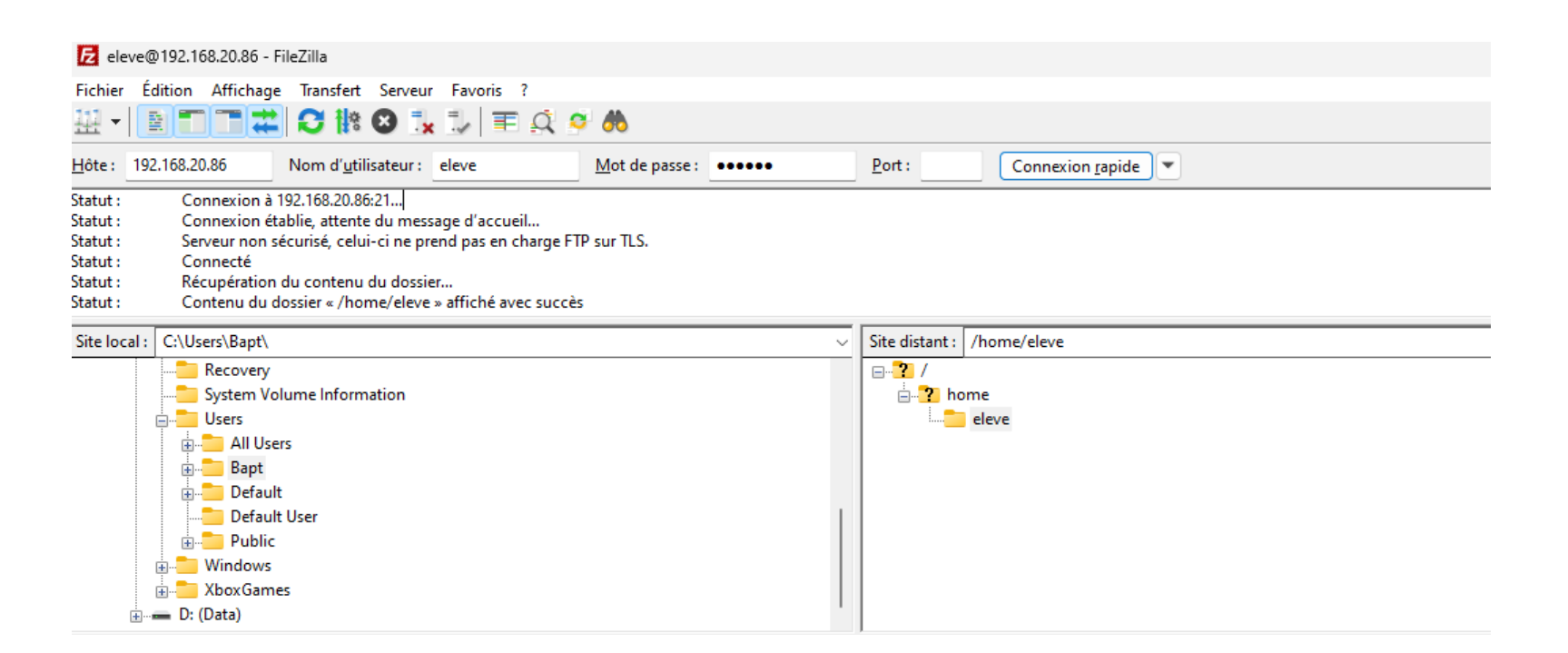

### Fichier phpinfo.php

Dans le répertoire /var/www, on supprime le fichier index.html avec la commande **rm -r index.html.** 

Création du fichier phpinfo.php avec touch phpinfo

Puis nous allons écrire dedans avec la commande nano phpinfo.php

| 🔿 ፟ 192 | 2.168.20.86/phpinfo.php                 |                                                                                                    |  |  |  |  |  |  |  |
|---------|-----------------------------------------|----------------------------------------------------------------------------------------------------|--|--|--|--|--|--|--|
|         | PHP Version 8.2.20                      |                                                                                                    |  |  |  |  |  |  |  |
|         | System                                  | Linux debian12 6.1.0-25-amd64 #1 SMP PREEMPT_DYNAMIC Debian 6.1.106-3 (2024-08-26) x86_64                                                                                                    |  |  |  |  |  |  |  |
|         | Build Date                              | Jun 17 2024 13:33:14                                                                                                    |  |  |  |  |  |  |  |
|         | Build System                            | Linux                                                                                                    |  |  |  |  |  |  |  |
|         | Server API                              | Apache 2.0 Handler                                                                                                    |  |  |  |  |  |  |  |
|         | Virtual Directory Support               | disabled                                                                                                    |  |  |  |  |  |  |  |
|         | Configuration File (php.ini) Path       | /etc/php/8.2/apache2                                                                                                    |  |  |  |  |  |  |  |
|         | Loaded Configuration File               | /etc/php/8.2/apache2/php.ini                                                                                                    |  |  |  |  |  |  |  |
|         | Scan this dir for additional .ini files | /etc/php/8.2/apache2/conf.d                                                                                                    |  |  |  |  |  |  |  |
|         | Additional .ini files parsed            | /etc/php/8.2/apache2/conf.d/10-mysqlnd.ini, /etc/php/8.2/apache2/conf.d/10-opcache.ini, /etc/<br>php/8.2/apache2/conf.d/10-pdo.ini, /etc/php/8.2/apache2/conf.d/15-xml.ini, /etc/php/8.2/apache2/<br>conf.d/20-bz2.ini, /etc/php/8.2/apache2/conf.d/20-calendar.ini, /etc/php/8.2/apache2/conf.d/20-<br>ctype.ini, /etc/php/8.2/apache2/conf.d/20-calendar.ini, /etc/php/8.2/apache2/conf.d/20-<br>ctype.ini, /etc/php/8.2/apache2/conf.d/20-calendar.ini, /etc/php/8.2/apache2/conf.d/20-<br>conf.d/20-fileinfo.ini, /etc/php/8.2/apache2/conf.d/20-filini, /etc/php/8.2/apache2/conf.d/20-<br>gonf.d/20-fileinfo.ini, /etc/php/8.2/apache2/conf.d/20-filini, /etc/php/8.2/apache2/<br>conf.d/20-myslini, /etc/php/8.2/apache2/conf.d/20-dypache2/conf.d/20-<br>gonf.d/20-myslinii, /etc/php/8.2/apache2/conf.d/20-mysql.ini, /etc/php/8.2/apache2/<br>conf.d/20-mysqli.ini, /etc/php/8.2/apache2/conf.d/20-explini, /etc/php/8.2/apache2/<br>conf.d/20-mysqli.ini, /etc/php/8.2/apache2/conf.d/20-explini, /etc/php/8.2/apache2/conf.d/20-<br>phar.ini, /etc/php/8.2/apache2/conf.d/20-posx.ini, /etc/php/8.2/apache2/conf.d/20-explini, /etc/php/8.2/apache2/conf.d/20-<br>gond.d/20-sysvsem.ini, /etc/php/8.2/apache2/conf.d/20-sysvsem.ini, /etc/php/8.2/apache2/conf.d/20-<br>conf.d/20-sysvsem.ini, /etc/php/8.2/apache2/conf.d/20-sysvsm.ini, /etc/php/8.2/apache2/conf.d/20-<br>splache2/conf.d/20-sysvsem.ini, /etc/php/8.2/apache2/conf.d/20-sysvsem.ini, /etc/php/8.2/apache2/conf.d/20-<br>splache2/conf.d/20-splache2/conf.d/20-splache2/conf.d/20-<br>splache2/conf.d/20-splache2/conf.d/20-splache2/conf.d/20-splache2/conf.d/20-<br>splache2/conf.d/20-splache2/conf.d/20-splache2/co |  |  |  |  |  |  |  |

php

phpinfo();

root@debian12:/var/www/html# ls -a . .. phpinfo.php root@debian12:/var/www/html#

#### Installation des modules PHP

Ensuite nous allons donc installer différents modules php afin de pouvoir administrer comme nous le souhaitons notre serveur.

root@debian12:/# cd .. root@debian12:/# apt install phpmyadmin apache2 php-zip php-gd php-json php-curl libapache2-mod-php Lecture des listes de paquets... Fait Construction de l'arbre des dépendances... Fait

#### Accès à phpmyadmin

#### Une fois les modules installés, on tape notre **ip/phpmyadmin/index.html**

Imposible de se connecter puisqu'il faut créer un user dans notre base de données **mariadb** 

| phpMyAdmin<br>Bienvenue dans phpMyAdmin                           |  |
|-------------------------------------------------------------------|--|
| Impossible de se connecter au serveur MySQL     Langue (Language) |  |
| Connexion 🕑                                                       |  |
| Mot de passe : Connexion                                          |  |

🔏 Or 192.168.20

## **Création d'utilisateurs**

On tape **mariadb** dans le shell pour accéder à notre base de données mariadb, ensuite on rentre la requête suivante pour créer notre user.

root@debian12:~# mariadb Welcome to the MariaDB monitor. Commands end with ; or \g. Your MariaDB connection id is 41 Server version: 10.11.6-MariaDB-0+deb12u1 Debian 12 Copyright (c) 2000, 2018, Oracle, MariaDB Corporation Ab and others. Type 'help;' or '\h' for help. Type '\c' to clear the current input statement. MariaDB [(none)]> CREATE USER 'bapt'@'%' IDENTIFIED BY 'bapt13'; Query OK, 0 rows affected (0,001 sec) MariaDB [(none)]> \_

### Vérification sur phpmyadmin

On se rend sur notre page phpmyadmin consultée précédemment.

On rentre le login/mdp créer avec la requête entrée juste au-dessus et nous avons donc accès.

| phpMyAdmin                                                                                                    | ← → C 🐖 🖻 🔏 🗇 🙆 🏠 🛇 🔁 192.168.20.86/phpmyadmin/index.php?route=/&route=%2F |                                                                                                    |  |  |  |  |
|----------------------------------------------------------------------------------------------------|----------------------------------------------------------------------------|----------------------------------------------------------------------------------------------------|--|--|--|--|
| Bases de données SQL État Exporter Importer Paramètres Variables Jeux de caracter     Récentes Préférées     Impor pour filter cecl. Ent     Impor pour filter cecl. Ent     Impor pour filter cecl. Ent     Impor pour filter cecl. Ent     Importer     Paramètres     Importer     Paramètres     Paramètres     Importer     Paramètres     Importer     Paramè                                                                                                    | phpMyAdmin ±                                                               | - 🗊 Serveur : localhost:3306                                                                                             |  |  |  |  |
| Récentes Préférées     Toper pour filter ced, Ent ×     1 · > >>     - · · · · CollaTions   - · · · · CollaTions   - · · · · CollaTions   - · · · · CollaTions   - · · · · CollaTions   - · · · · CollaTions   - · · · · CollaTions   - · · · · CollaTions   - · · · · CollaTions   - · · · · · · · · · · · · · · · · · · ·                                                                                                    | ې 😳 🚯 🗋 🏡                                                                  | 🗟 Bases de données 📙 SQL 🖺 État 🖨 Exporter 🗟 Importer 🤌 Paramètres <table-cell> Variables 🗏 Jeux de caracté</table-cell> |  |  |  |  |
| Image: Paramètres généraux         Image: Paramètres généraux         Image: Paramètres généraux         Image: Paramètres généraux         Image: Paramètres généraux         Image: Paramètres généraux         Image: Paramètres généraux         Image: Paramètres généraux         Image: Paramètres généraux         Image: Paramètres généraux         Image: Paramètres généraux         Image: Paramètres généraux         Image: Paramètres généraux         Image: Paramètres d'affichage         Image: Paramètres d'affichage         Image: Paramètres généraux         Image: Paramètres d'affichage         Image: Paramètres généraux         Image: Paramètres d'affichage         Image: Paramètres généraux         Image: Paramètres d'affichage         Image: Paramètres généraux         Image: Paramètres d'affichage         Image: Paramètres généraux         Image: Paramètres généraux         Image: Paramètres généraux         Image: Paramètres généraux         Image: Paramètres généraux         Image: Paramètres généraux         Image: Paramètres généraux         Image: Paramètres généraux         Image: Paramètres généraux         Image: Paramètres généraux | Récentes Préférées                                                         |                                                                                                    |  |  |  |  |
| Imper pour filtrer ceci, Ent       X         I ▼ >>>       Imper pour filtrer ceci, Ent         I ▼ >>>       Imper pour filtrer ceci, Ent         I ▼ >>>       Imper pour filtrer ceci, Ent         I ▼ >>>       Imper pour filtrer ceci, Ent         I ▼ >>>       Imper pour filtrer ceci, Ent         I ▼ >>>       Imper pour filtrer ceci, Ent         I ▼ >>>       Imper pour filtrer ceci, Ent         I ▼ >>>       Imper pour filtrer ceci, Ent         I ▼ >>>       Imper pour filtrer ceci, Ent         I ▼ >>>       Imper pour filtrer ceci, Ent         I ▼ ALL_PLUGINS       Imper pour filtrer ceci, Ent         I ← CHARACTER_SETS       Imper pour filtrer ceci, Ent         I ← COLLATIONS       Imper ceci, Ent         I ← COLUMNS       Imper ceci, Ent         I ← COLUMNS       Imper ceci, Ent                                                                                                    |                                                                            | Paramètres généraux                                                                                                    |  |  |  |  |
| <ul> <li>Nouvelle vue</li> <li>ALL_PLUGINS</li> <li>APPLICABLE_ROLES</li> <li>CHARACTER_SETS</li> <li>CHECK_CONSTRAINTS</li> <li>CLIENT_STATISTICS</li> <li>COLLATIONS</li> <li>COLLATION_CHARACTER_S</li> <li>COLLATION_CHARACTER_S</li> <li>Thème pmahomme v Tout afficher</li> </ul>                                                                                                    | Taper pour filtrer ceci, Ent X                                             | Modifier le mot de passe Interclassement pour la connexion au serveur :  Utf8mb4_unicode_ci                              |  |  |  |  |
| -→ APPLICABLE_ROLES         -→ CHARACTER_SETS         -→ CHECK_CONSTRAINTS         -→ CLIENT_STATISTICS         -→ COLLATIONS         -→ COLLATION_CHARACTER_S         -→ COLLATION_CHARACTER_S         -→ COLLATION_CHARACTER_S         -→ COLLATION_CHARACTER_S                                                                                                    | - B Nouvelle vue                                                           | Plus de paramètres                                                                                                    |  |  |  |  |
|                                                                                                    | - APPLICABLE_ROLES<br>- CHARACTER_SETS<br>- CHECK_CONSTRAINTS              | APPLICABLE_ROLES       CHARACTER_SETS       CHECK_CONSTRAINTS                                                            |  |  |  |  |
| COLLATION_CHARACTER_S     Inème pmahomme ✓ Tout afficher     COLUMNS                                                                                                    | - CLIENT_STATISTICS                                                        | Langue (Language) 🛞 Français - French 🗸                                                                                  |  |  |  |  |
|                                                                                                    | COLLATION_CHARACTER_S                                                      | I Thème pmahomme ✓ Tout afficher                                                                                         |  |  |  |  |

#### Création des pages html

Création des pages html dans le répertoire /var/www avec la commande **touch page1.html** et **touch index.html**.

GNU nano 7.2

html lang="fr"> title>page1.html</tile> body> h1>Bienvenue sur la page 1</h1> /body> /html>

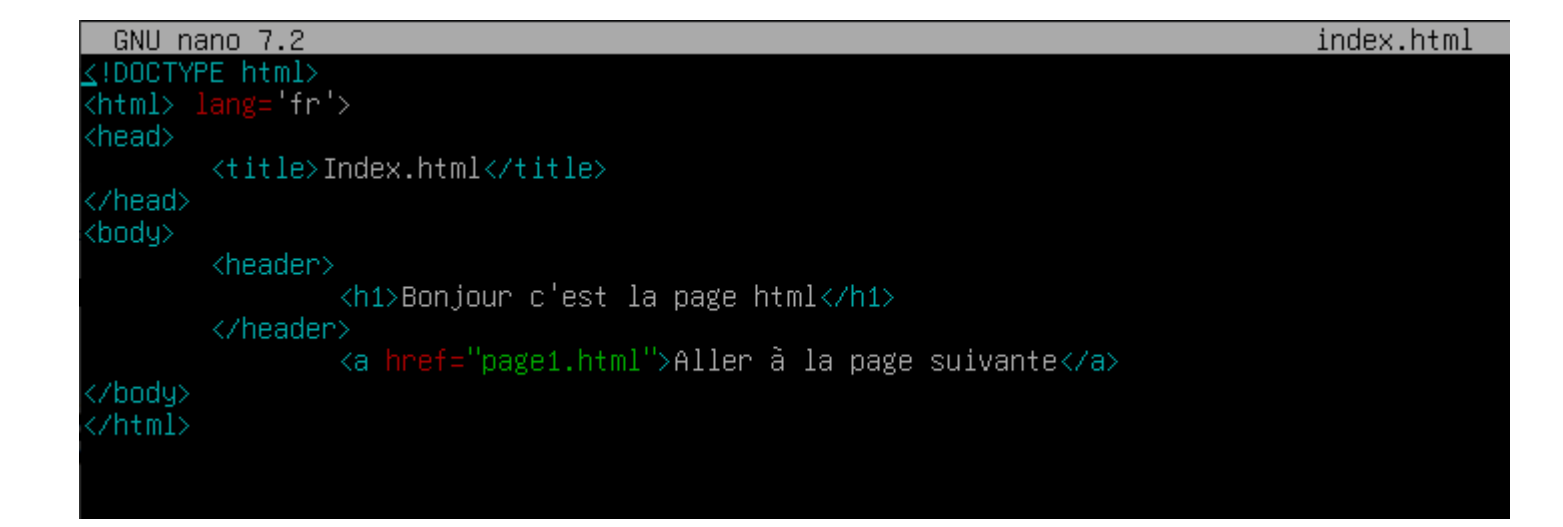

#### Sécurisation de la page html

Pour sécuriser notre page html, nous allons activer le module d'authentification d'apache2.

Avec la commande suivante **a2enmod authn\_core** 

root@debian12:/var/www/html# cd root@debian12:~# a2enmod authn\_core Module authn\_core already enabled root@debian12:~# \_

Création d'un fichier .htpasswd nom d'utilisateur dans le répertoire /var/www

root@debian12:~# cd /etc/apache2 root@debian12:/etc/apache2# ls -a . .. apache2.conf conf-available conf-enabled envvars magic mods-available root@debian12:/etc/apache2# touch .htpasswd bapt root@debian12:/etc/apache2# ls -a . .. apache2.conf bapt conf-available conf-enabled envvars .htpasswd magic

#### Sécurisation de la page html

On se rend dans notre répertoire /var/www

Dans lequel nous allons créer notre fichier .htaccess avec la commande touch .htaccess

Puis on saisit les informations suivantes :

| GNU na                                               | ano 7.2                             |
|------------------------------------------------------|-------------------------------------|
| <files '<="" td=""><td>'page1.html"&gt;</td></files> | 'page1.html">                       |
|                                                      | AuthType Basic                      |
|                                                      | AuthName "Espace Protégé"           |
|                                                      | AuthUserFile /etc/apache2/.htpasswd |
|                                                      | Require valid-user                  |
| <td></td>                                            |                                     |
|                                                      |                                     |

## Sécurisation de la page html

On se rend dans notre répertoire avec nano **/etc/apache2/.htaccess**, puis on rentre les commandes ci-dessus.

Elles nous permettent de mettre la couche de sécurité pour notre page.

Ensuite on se rend avec nano dans /etc/apache2/sites-available/000default.conf, puis on y ajoute les informations suivantes afin que cela soit dirigé correctement.

| GNU na                                           | ano 7.2                             |
|--------------------------------------------------|-------------------------------------|
| <files< td=""><td>"page1.html"&gt;</td></files<> | "page1.html">                       |
|                                                  | AuthType Basic                      |
|                                                  | AuthName "Espace Protégé"           |
|                                                  | AuthUserFile /etc/apache2/.htpasswd |
|                                                  | Require valid-user                  |
| <th></th>                                        |                                     |
|                                                  |                                     |
|                                                  |                                     |

ServerAdmin webmaster@localhost DocumentRoot /var/www/html

#### Vérification

#### ← → C 🐖 🖆 🔏 🗇 🖹 🖄 🕸 🏠 🔿 🔂 192.168.20.86

#### Bonjour c'est la page html

Aller à la page suivante

| <b>()</b> 192.168.20.86 |                |         |           |
|-------------------------|----------------|---------|-----------|
| Ce site vous demande de | e vous connect | er.     |           |
| Nom d'utilisateur       |                |         |           |
| prof                    |                |         |           |
| Mot de passe            |                |         |           |
| ••••                    |                |         | ۲         |
|                         |                | Annuler | Connexion |
|                         |                |         |           |

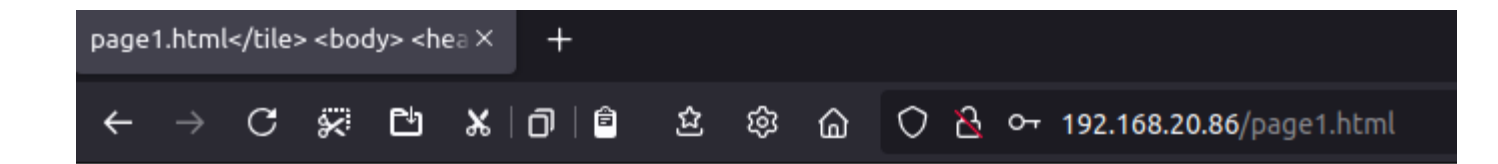